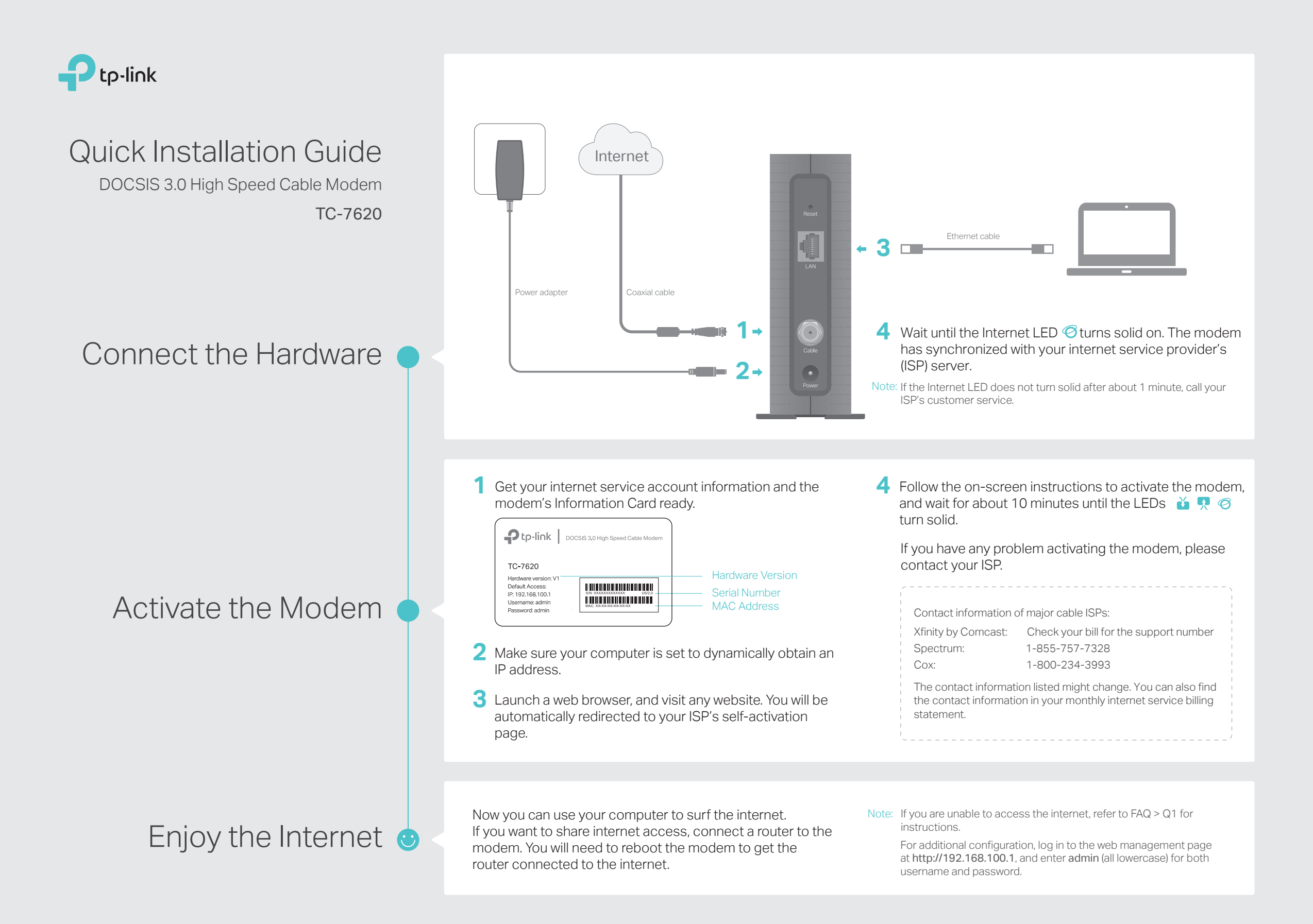

### FAQ (Frequently Asked Questions)

#### Q1. What should I do if I cannot access the internet?

- A1. Make sure that all cables are correctly and securely connected to the modem.
- A2. Contact your internet service provider to ensure your modem is activated. If it isn't, your internet service provider can activate it for you.
- A3. Make sure that your computer is set to obtain an IP address automatically.
- A4. Unplug the modem's power adapter from the electrical outlet and then plug it in again.
- A5. Reset the modem. Please refer to FAQ > Q4 for instructions.
- A6. Contact our Technical Support if the problem persists.

#### Q2. What should I do if I cannot access the web management page?

- A1. Check if the computer is set to a static IP address. If so, change its settings to obtain an IP address automatically.
- A2. Make sure http://192.168.100.1 is correctly entered in the web browser.
- A3. Use another web browser.
- A4. Unplug and reconnect both ends of the Ethernet cable.

#### Q3. What should I do if I forget my web management password?

A. If you have forgotten your password, refer to FAQ > Q4 to reset the modem. This will reset the password back to admin.

#### Q4. How can I restore the modem to its factory default settings?

A. With the modem powered on, press and hold the **Reset** button on the rear panel until all LEDs turn on momentarily, then release the button.

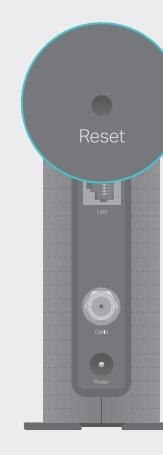

Reset Button Press & Hold for 5 seconds

# LED Indicators

| LED            | Status   | Indication                                            |
|----------------|----------|-------------------------------------------------------|
| ပံ (Power)     | Off      | Power is off.                                         |
|                | On       | Power is on.                                          |
| ݩ (Downstream) | Off      | The synchronization has not started or has failed.    |
|                | White    | The modem has synchronized one channel.               |
|                | Green    | The modem has synchronized more than one channel.     |
|                | Flashing | The modem is scanning for downstream channels.        |
| 🗖 (Upstream)   | Off      | The synchronization has not started or has failed.    |
|                | White    | The modem has synchronized one channel.               |
|                | Green    | The modem has synchronized more than one channel.     |
|                | Flashing | The modem is synchronizing upstream channels.         |
| Ø (Internet)   | Off      | Internet service is unavailable.                      |
|                | On       | Internet service is available.                        |
|                | Flashing | The modem is attempting to connect to the internet.   |
| 모 (LAN)        | Off      | The LAN port is not connected to a powered-on device. |
|                | On       | The LAN port is connected to a powered-on device.     |
|                | Flashing | The LAN port is sending or receiving data.            |

# Safety Information

The product should be connected to cable distribution system that grounded (earthed) in accordance with ANSI/NFPA 70, the National Electrical Code (NEC), in particular Section 820.93 - Grounding of Outer Conductive Shield of a Coaxial Cable.

# Support

For advanced configuration, refer to the User Guide which can be downloaded at <u>http://www.tp-link.us/support/download</u>.

For additional FAQs, visit <u>http://www.tp-link.us/support/faq</u>. For further assistance, contact Technical Support at 1-866-225-8139 or visit http://www.tp-link.us/support/contact.